STEP WISE PROCESS GIVEN BELOW:-

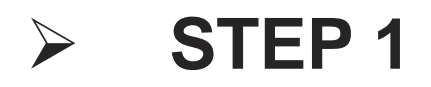

Click on this link – Open account

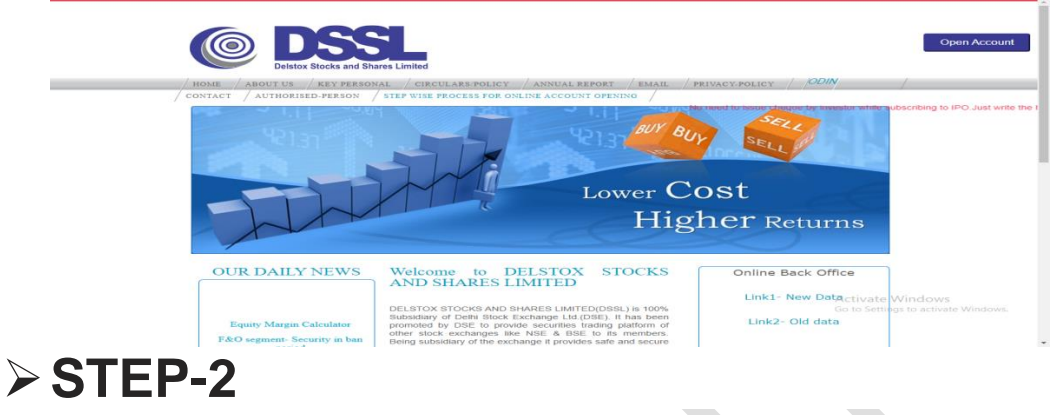

Enter your name as per PAN, mobile number, email ID, tick on user declaration and input the OTP received on your mobile, email ID.

| New Customer Resu      | Date Of Birth | PAN             | Mobile                              |
|------------------------|---------------|-----------------|-------------------------------------|
| NULLE AS FEI FAR       | DDMMMYYYY     | PAR             | 91                                  |
| E-mail                 |               | Captcha         | Type in the captcha box<br>207690 C |
| I agree with Terms & c | conditions    | Proceed         |                                     |
|                        |               |                 |                                     |
| CTED (                 | 2             |                 |                                     |
| SILF .                 | 5             |                 |                                     |
| SILF                   |               |                 |                                     |
| SILF                   |               |                 |                                     |
| SFLECT KY              |               |                 |                                     |
|                        |               |                 |                                     |
|                        | C MODE        | Select KYC Mode |                                     |
|                        |               | Belect KYC Mode | 3 63                                |
|                        |               | Select KYC Mode | NO EE                               |
|                        |               | Select KYC Made | 200 Fad<br>500/000 C                |
|                        | C MODE        | Select KYC Mode | aan Taa<br>                         |
|                        |               | Select KYC Mode | ant tat<br>souther D                |

# ➤ STEP 4

#### ENTER YOUR AADHAR NO. SELECT LANGUAGE TICK ON DECLARATION

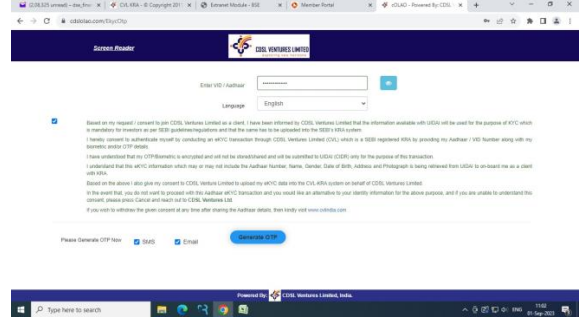

# > STEP 5

TAKE PHOTO AND ENTER CODE GIVEN ON SCREEN AND PROCEED

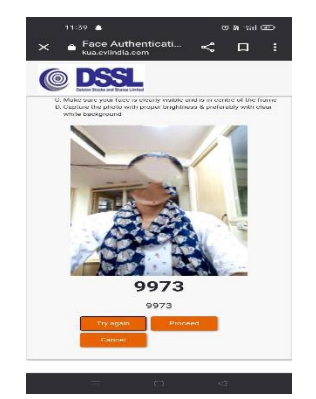

> STEP 6

SELECT SEGMENT TYPE SAVE AND PROCEED

| Broking          | 0<br>DP   | <ul> <li>Bank</li> </ul> | ()<br>Nominat |
|------------------|-----------|--------------------------|---------------|
|                  |           |                          |               |
|                  |           |                          |               |
| Segment Type     |           |                          |               |
| EQUITY - BSE     | E, EQUITY | - NSE, FL                | τ -           |
| EQUITY - BS      | SE        |                          | ~             |
| EQUITY - NS      | SE        |                          | ~             |
| FUTURE AN        | ID OPTIO  | NS - NSE                 | ~             |
| Select Brokerage | Plan From | List                     |               |
|                  |           |                          |               |
|                  |           |                          |               |
| _                |           |                          | otimum        |

# ➢ STEP 7

SELECT BROKING PLAN, ANNUAL INCOME CODE SAVE AND CONTINUE

| Broking          | 0<br>DP      | ()<br>Bank | Nominat |
|------------------|--------------|------------|---------|
| I would you like | to fill Broi | king detai | É.      |
|                  |              |            |         |
|                  |              |            |         |
| Segment Type     |              |            |         |
| EQUITY - 85      | E, EQUIT     | Y - NSE, F | uT •    |
| Gross Annual In  | come         |            |         |
| 1-5 LAC          |              |            | ~       |
| Gross Annual In  | come As 0    | n          |         |
| 01/09/2023       |              |            |         |
|                  |              |            |         |
| Select brokerig  | e Plan Fron  | n Liter    |         |
| -                |              |            |         |
| - CBD            |              |            |         |
|                  |              | Save & Co  | outinue |
|                  | Sec.         |            |         |

### > STEP 8

SELECT YES/NO TO AWAIL BASIC SERVICE DEMAT ACCOUNT, PLEDGE INSTRUCTION TO ACCEPT WITHOUT FURTHER INSTRUCTION. SELECT DP PLAN

|   | 11:41 🌲 🛛 🕅 🕮                                                                                                    |
|---|----------------------------------------------------------------------------------------------------|
| × | ■ COLAO - Powered < □ :<br>cdslolao.com                                                                                                    |
|   | Yes                                                                                                    |
|   | - Product Details for Dp Id 32000                                                                                                    |
|   | Gross Annual Income                                                                                                    |
|   | 1-5 LAC ~                                                                                                    |
|   | Gross Annual Income As On                                                                                                    |
|   | 01/09/2023                                                                                                    |
|   | I / We would like to avail for Basic<br>Service Demat A/C (BSDA)                                                                                              |
|   | No                                                                                                    |
|   | I / We would like to instruct the DP to<br>accept all the pledge instructions in my<br>/our account without any other further<br>instruction from my/our end. |
|   | Yes                                                                                                    |
|   | Select DP Plan From List                                                                                                    |
|   | 1                                                                                                    |
|   |                                                                                                    |
|   |                                                                                                    |
|   | Save & Continue                                                                                                    |
|   |                                                                                                    |

> STEP 9

SUBMIT YOUR BANK DETAILS (BANK VERIFICATION THROUGH PENNY DROP FACILITY)

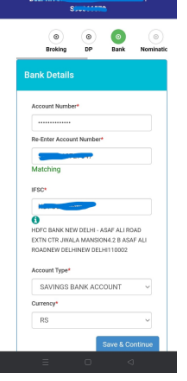

### > STEP 10

PROVIDE THE NOMINEE DETAILS. AND DEFINE PERSENTAGE (CAN BE UPDATE MAXIMUM 3 NOMINEES)

|      | 67 🛔                                 |             |            | 5 B 161 ED     |
|------|--------------------------------------|-------------|------------|----------------|
|      |                                      |             |            |                |
|      | ()<br>Broking                        | 0<br>DP     | ()<br>Bark | 0<br>Neminatic |
| Norr | ination De                           | tails       |            |                |
|      | iomination*<br>Yes<br>io. of Neminee |             |            |                |
|      | 1                                    | Einst Now   | lines      | ~              |
|      |                                      | P ITSL NOT  | intea      |                |
|      | Nominee N                            | iame*       |            |                |
|      | Share*<br>100<br>Relationsh          | ip <b>.</b> |            |                |
|      | Address*                             |             |            |                |

# > STEP 11

SELECT FATCA DECLARATION (IF YOU ARE NOT A RESIDENT FOR TAX PURPOSE IN JURISDICTION OUT SIDE INDIA THEN SELECT NO.)

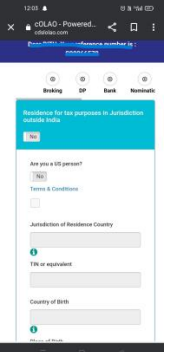

### > **STEP 12**

DOCUMENTS UPLOAD:- SELECT DOCUMENT TYPE BROWSE AND UPLOAD (SCAN IMAGE SHOULD BE IN PDF OR JPG.) SIGN A BLANK PAPER, SCAN IT USING A MOBILE OR SCANNER. CAPTURE A PICTURE USING YOUR WEB CAMERA (FOR DESKTOP) OR MOBILE CAMERA (FOR PHONE) UPLOAD A SCANNED COPY OF YOUR PAN CARD.

- 1. SCANNED IMAGE OF CANCELLED CHEQUE WITH SIGNATURE
- 2. SCANNED IMAGE OF PAN CARD
- 3. SIGNATURE CROP FORM CHEQUE
- 4. INCOME PROOF (COPY OF ITR/BANK STATEMENT ETC)

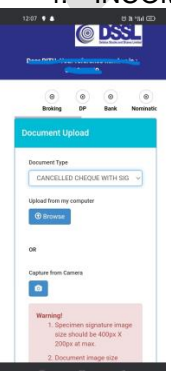

### ➢ STEP 13

APPLICATION PREVIEW. CLICK YES TO PREVIEW APPLICATION AND THE CHECK YOUR ALL DETAILS THEN TICK ON DECLARATION BOX AND CONFIRM. ESIGN YOUR DOCUMENTS. COMPLETE E-SIGN USING YOUR AADHAR CARD NUMBER. OTP ENTER IN THE BOX WHICH WERE SENT TO YOUR MOBILE NO. AND EMAIL ID FOR ESIGN

## ➢ STEP 14

> APPLICATION PDF GENERATED,

Congratulations! You have successfully completed the documentation process for opening an account with DELSTOX STOCKS AND SHARES LTD.. The DSSL team will now verify the details provided and grant final approval.